BRUGERVEJLEDNING

# Sådan fungerer BS Web

**FEBRUAR 2025** 

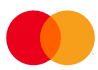

# Indhold

| Om denne vejledning                                    | 1  |
|--------------------------------------------------------|----|
| Introduktion til BS Web                                | 2  |
| Fuld kontrol og godt overblik                          | 2  |
| Automatisk opkrævning                                  | 2  |
| Log på BS Web                                          | 3  |
| 1. Log på Mastercard Connect Nordics med MitID Erhverv | 3  |
| 2. Find og åbn BS Web                                  | 5  |
| Hjem-siden                                             | 6  |
| Kvittering for kommende betalinger                     | 6  |
| Afviste betalinger                                     | 6  |
| Betalinger                                             | 7  |
| Betalingsstatus                                        | 8  |
| Posteringsoversigt                                     |    |
| Kommende betalinger                                    |    |
| Opkrævningstyper                                       | 14 |
| Opret en opkrævning                                    |    |
| Kunder                                                 |    |
| Opret en ny kunde                                      |    |
| Manuel oprettelse                                      |    |
| Oprettelse via Excel-skabelon                          |    |
| Vigtigt om kundenummer                                 |    |
| Kobling af dine kunder med opkrævningstyper            |    |
| Information til kunder                                 |    |
| Virksomhedsprofil                                      |    |
| Om BS Web                                              |    |

### Om denne vejledning

Denne vejledning viser, hvordan du navigerer i og bruger løsningen BS Web (Betalingsservice Web).

BS Web ligger på Mastercard-platformen Mastercard Connect Nordics. Det er derfor her, du skal logge på med MitID Erhverv eller MitID Privat til Erhverv for at bruge BS Web.

Mastercard Connect Nordics er en sikker platform, hvor du kan finde alle dine Mastercard-løsninger, som du bruger til at administrere og udvikle din virksomhed. Vi har med andre ord samlet alle vores løsninger under samme tag, så du kan få en mere sammenhængende brugeroplevelse.

Denne vejledning gennemgår, hvordan du logger ind på platformen Mastercard Connect Nordics, finder løsningen BS Web, og bruger de forskellige funktioner i BS Web.

Du kan læse mere om BS Web og finde flere brugervejledninger i form af korte videoer, samt få svar på de mest stillede spørgsmål på denne hjemmeside: <u>https://www.mastercardpaymentservices.com/denmark/bsweb</u>

Du er også altid velkommen til at kontakte os alle hverdage mellem 09.00-16.00:

- For henvendelse om log-ind til Mastercard Connect Nordics og BS Web: +45 8081 0679.
- For henvendelser om brugen af BS Web: +45 8081 0707.

# Introduktion til BS Web

BS Web (Betalingsservice Web) er velegnet, når du ønsker en nem og sikker måde at få betaling fra dine medlemmer eller kunder.

BS Web er målrettet foreninger og mindre virksomheder. Løsningen er webbaseret, og det er derfor ikke nødvendigt at investere i software eller andet for at komme i gang.

### Fuld kontrol og godt overblik

BS Web giver dig et godt overblik over gennemførte opkrævninger og fremtidige betalinger. Du kan nemt danne dig et overblik over:

- ➢ hvem, der er blevet opkrævet
- ➢ hvor meget, der er blevet opkrævet
- > og se status på den enkelte opkrævning.

Administrationen af dine medlemmer eller kunder er nem og enkel. Dels er BS Web en brugervenlig løsning, og dels henter vi oplysningerne på dine opkrævninger én gang om måneden. Du skal kun oprette nye betalere og vedligeholde de eksisterende. Er der medlemmer eller kunder, som ikke ønsker at betale via Betalingsservice eller ikke har oprettet en aftale, så modtager de i stedet et indbetalingskort.

#### Automatisk opkrævning

Dine medlemmer eller kunder bliver opkrævet på baggrund af oplysningerne, du indtaster i BS Web. Hver måned – på 8. sidste bankdag kl. 02.00 om morgenen – henter vi oplysningerne, og opkræver dine medlemmer/kunder.

#### OBS! Det er vigtigt, at du inden fristen har sikret dig, at alle dine data er opdateret og korrekte.

Den 8. sidste bankdag kl. 02.00 overføres dine data til Betalingsservice med henblik på dannelse af den kommende måneds opkrævninger. Med andre ord henter Betalingsservice én gang om måneden dine opkrævningsoplysninger fra BS Web og sender opkrævninger til dine kunder/medlemmer.

Hvis din kunde har indgået aftale om betaling via Betalingsservice, opkræves beløbet automatisk og nemt via Betalingsservice. Er der ikke en betalingsaftale via Betalingsservice, sørger Betalingsservice for at sende et indbetalingskort.

# Log på BS Web

BS Web ligger på platformen Mastercard Connect Nordics. Du starter derfor med at logge på her, hvorefter du åbner løsningen BS Web. Vi viser dig hvordan gennem de to næste trin.

### 1. Log på Mastercard Connect Nordics med MitID Erhverv

Hvis det er første gang, du logger på Mastercard Connect Nordics, skal du følge brugervejledningen her: <u>https://www.mastercardpaymentservices.com/denmark\_/Documents/Brugervejledning-Sadan-kommer-</u> <u>du-i-gang-med-Mastercard-Connect-Nordics.pdf</u>. Den guider dig til at oprette din profil korrekt i Mastercard Connect Nordics samt gøre løsningen BS Web til favorit. Så ligger løsningen klar på forsiden, næste gang du logger ind.

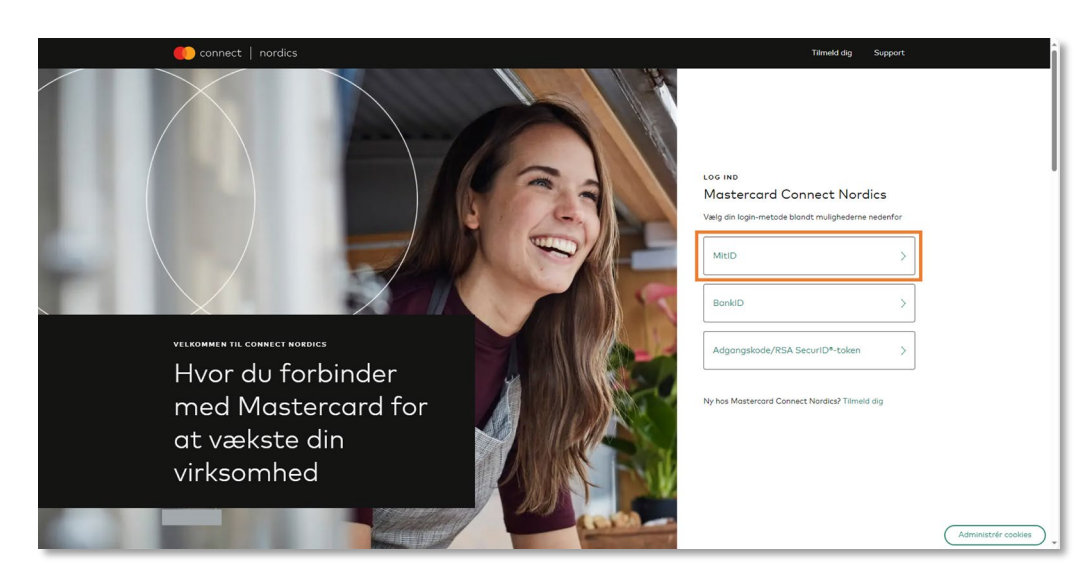

1.1 Gå til <u>www.mastercardconnect.dk</u> og vælg at du vil logge ind med **MitID**.

1.2 Indtast dit brugernavn og godkend login-anmodningen med MitID.

| Log on at Mastercard Payment Mit LD            |  |
|------------------------------------------------|--|
| USER ID 💿                                      |  |
| CONTINUE →                                     |  |
| Remember me at Mastercard Payment     Services |  |
| Cancel Help                                    |  |
| Powered by Signicat                            |  |

1.3 Vælg den virksomhed, som du ønsker at logge ind på vegne af, hvis du fx er ekstern samarbejdspartner og har MitID Erhverv til flere virksomheder.

| Choose who you want to represent<br>You have signature rights in one or more<br>companies.<br>I want to represent: |
|----------------------------------------------------------------------------------------------------|
| Acme A/S (CVR: 12345678) ><br>Testvirksomheden A/S (CVR:<br>11234456) >                                            |
| Signaturgruppen A/S (CVR: > 29915938)                                                                              |
| Cancel                                                                                                    |
| Powered by Signicat<br>Privacy policy                                                                              |

- Har du ikke et MitID til virksomheden, kan du her læse, hvordan du anmoder virksomheden om et: <u>https://erhvervsadministration.nemlog-in.dk/request-identity</u>
- På Digitaliseringsstyrelsens hjemmeside kan du desuden læse, hvordan virksomhedens MitlDadministrator kan tildele en bruger MitlD: <u>https://mitid-</u> <u>erhverv.dk/support/faq/aktivering.af.brugere.i.mitid.erhverv/</u>
- Få hjælp til MitlD her: <u>https://mitid-erhverv.dk/support/</u>

#### OBS! Kan du ikke logge ind og får meddelelsen 'Anmod om adgang'?

Det betyder, at du skal bede Access Manageren i virksomheden om at oprette dig som bruger i Mastercard Connect Nordics. Access Manageren kan se, hvordan det gøres i denne vejledning: <u>https://www.mastercardpaymentservices.com/denmark\_/Documents/Brugervejledning-Sadan-opretter-du-en-ny-bruger-i-Mastercard-Connect-Nordics.pdf</u>. Det er også Access Manageren, som skal give dig adgang til løsningen BS Web, når du er blevet oprettet som ny bruger.

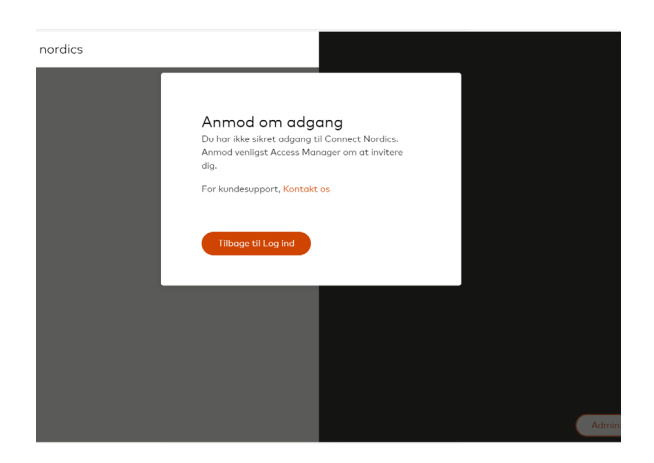

### 2. Find og åbn BS Web

Nu er du logget på Mastercard Connect Nordics og kan tilgå de løsninger, som du har adgang til, såsom BS Web.

2.1 Du finder BS Web ved at klikke på **'Mine løsninger'** nederst til venstre på forsiden. Hvis du har gjort BS Web til favorit, vil løsningen også fremgå på din forside.

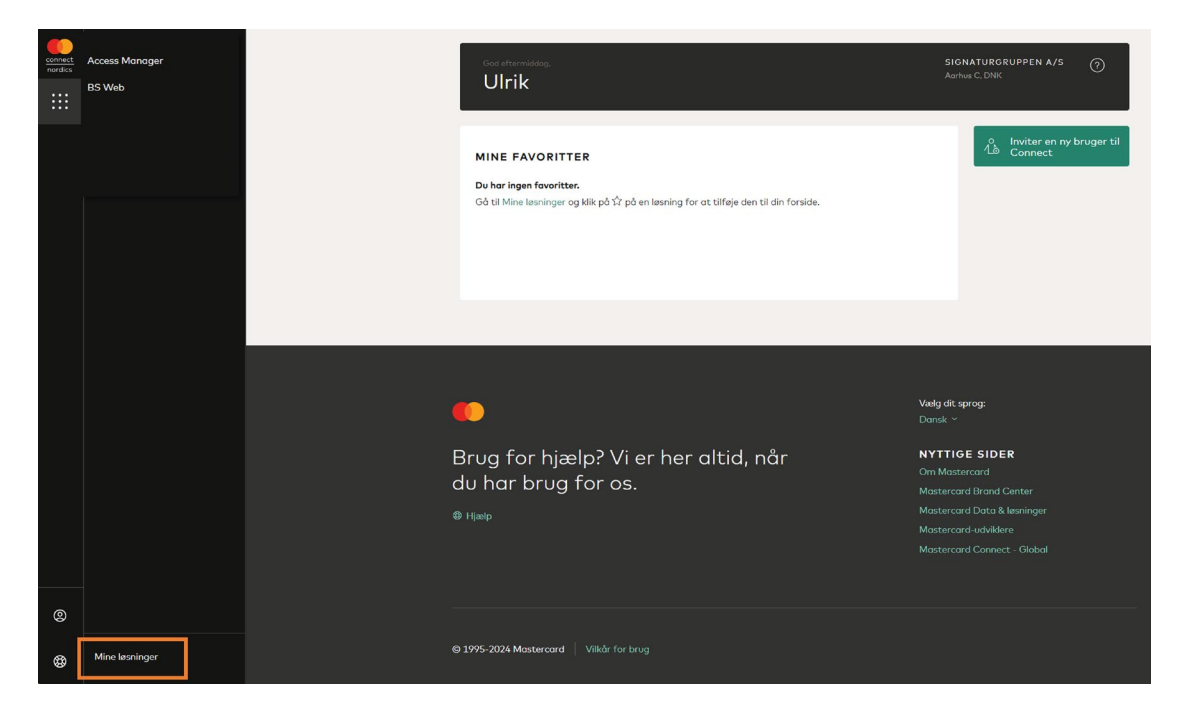

2.2 Klik nu på **'Åbn'** eller dobbeltklik på løsningen for at åbne BS Web og dermed logge ind.

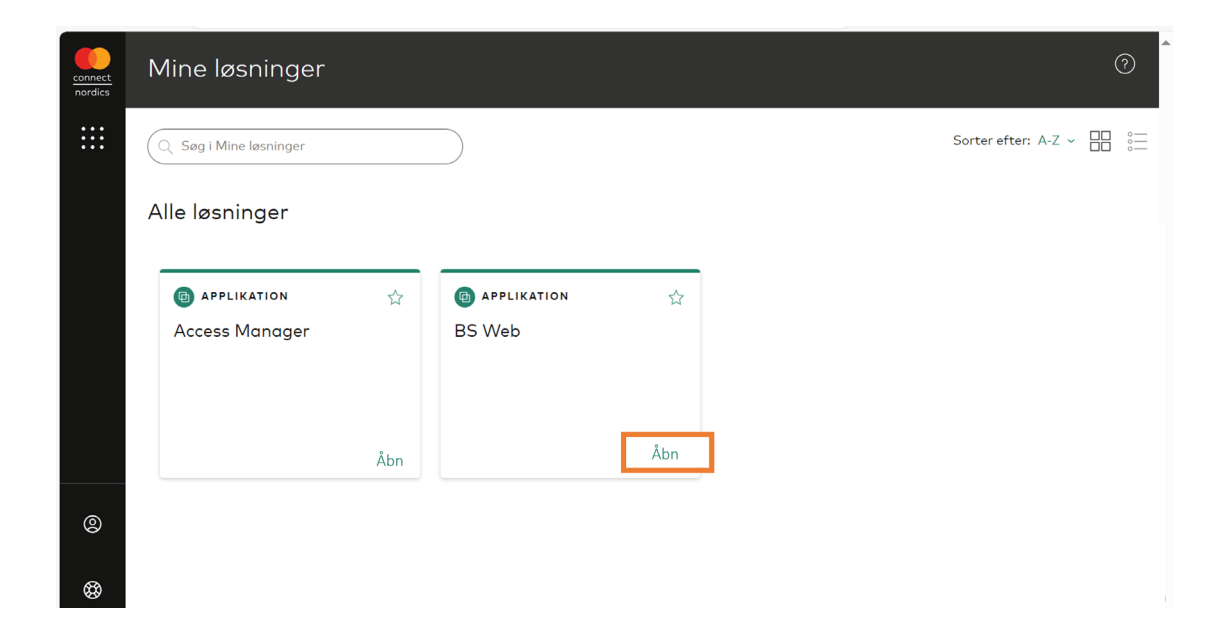

### Hjem-siden

BS Web åbner altid på menupunktet 'Hjem'.

'Hjem'-siden består af to områder: Kvittering for kommende betalinger og Afviste betalinger.

#### Kvittering for kommende betalinger

Her kan du se, hvilke betalinger, der forventes gennemført i den kommende periode via Betalingsservice og Indbetalingskort.

|    | BETALINGSSERVICE       |                                                             |                             |                 |                                                                       |              |                     |
|----|------------------------|-------------------------------------------------------------|-----------------------------|-----------------|-----------------------------------------------------------------------|--------------|---------------------|
| ស៊ | Hjem                   | Kvittering for komme                                        | nde betalinger 🕠            |                 |                                                                       |              | 🔒 Print kvittering  |
|    | Betalinger             | For perioden: Februar 2024                                  |                             |                 |                                                                       |              |                     |
|    | Posteringsoversigt     | Betalingsservice Det følgende beløb forventes at blive inde | at pâ din konto             |                 | Indbetalingskort      Der er ikke fundet nogle fremtidige opkrævninge | er.          |                     |
|    | Kommende betalinger    | 1.034,00 kr.                                                |                             |                 |                                                                       |              |                     |
|    | Opkrævningstyper       | Forfaldsdato<br>05-02-2024                                  | Antal Imer<br>1             | Betalinger<br>5 |                                                                       |              |                     |
|    | Kunder                 | Afviste betalinger                                          |                             |                 |                                                                       |              |                     |
|    | Information til kunder | Seneste måned Seneste                                       | 3 måneder Seneste 6 måneder |                 |                                                                       |              |                     |
|    | Virksomhedsprofil      | Kundenummer                                                 | Kundenavn                   | Opkrævet beløb  | Status                                                                | Forfaldsdato |                     |
|    | Om BS Web              | 0000000000003                                               | Mr Rejection                | 90,00 kr.       | Afvist                                                                | 01-02-2024   |                     |
|    |                        |                                                             |                             |                 |                                                                       |              | Vis alle betalinger |

#### Afviste betalinger

Her kan du hurtigt få et overblik over hvilke betalinger, der er blevet afvist.

| <b>Kvittering for kommende betalinger</b> ()                                                      | Kvittering for kommende betalinger |                     |  |  |  |  |  |  |  |
|---------------------------------------------------------------------------------------------------|------------------------------------|---------------------|--|--|--|--|--|--|--|
| Betalinger Betalingsservice Indbetalingskort                                                      | - Retalingsservice                 |                     |  |  |  |  |  |  |  |
| Pasteringsoversigt     Det følgende beleb forventes at blive indsst på din konto     1.034.00 kr. |                                    |                     |  |  |  |  |  |  |  |
| Kommende batalinger<br>Forfaldssiato<br>OB-D2-2024 1 5                                            |                                    |                     |  |  |  |  |  |  |  |
| Copkrawningstyper                                                                                 |                                    |                     |  |  |  |  |  |  |  |
| Afviste betalinger                                                                                |                                    |                     |  |  |  |  |  |  |  |
| Information til kunder Seneste måned Seneste 3 måneder Seneste 6 måneder                          |                                    |                     |  |  |  |  |  |  |  |
| Virksomhødsprofil Kundenummer Kundenavn Opkrævet beløb Status                                     | Forfaldsdato                       |                     |  |  |  |  |  |  |  |
| Om BS Web         0000000000003         Mr Rejection         90,00 kr.         Afrest             | 01-02-2024                         |                     |  |  |  |  |  |  |  |
|                                                                                                   |                                    |                     |  |  |  |  |  |  |  |
|                                                                                                   |                                    | Vis alle betalinger |  |  |  |  |  |  |  |

### Betalinger

Siden **'Betalinger'** er grundlæggende en søgefunktion, hvor du kan se betalingsstatus på alle dine opkrævninger.

| -           | BETALINGSSERVICE       |                                                    |                                    |                            |                                    |                        |                        |                                      |                        |
|-------------|------------------------|----------------------------------------------------|------------------------------------|----------------------------|------------------------------------|------------------------|------------------------|--------------------------------------|------------------------|
| ŝ           | Hjem                   | Betalinger                                         | i slutdato Filtrer på s            | tatus                      | Kunder                             |                        |                        |                                      |                        |
| 5           | Posteringsoversigt     | 01-01-2024 📷 23                                    | -02-2024 📓 🖓 Sta                   | tus ~                      | O Vælg specifikke                  | kunder ~               | 🔚 Vis opkrævningstyper |                                      |                        |
|             | Kommende betalinger    | Kundenummer 🗠 🧄                                    | Kundenavn 🛧 🗸                      | Status 🗠 4                 | Forfaldsdato $\uparrow \downarrow$ | Opkrævet beløb         | ↑↓ Betalt beløb ↑↓     | Seneste status $\uparrow \downarrow$ | Egen status 🛛 🛧 🧅      |
| <b>]</b> ]] | Opkrævningstyper       | 000000000000000000000000000000000000000            | Børge A. Æskildsen<br>Mr Rejection | Opkrævning sendt<br>Afvist | 01-02-2024                         | 60,00 kr.<br>90,00 kr. | 60,00 kr.<br>0,00 kr.  | 02-02-2024                           | status233 /            |
| ۰Ľ          | Kunder                 | 000000000000000000000000000000000000000            | Peter Jensen                       | Opkrævning sendt           | 01-02-2024                         | 150,00 kr.             | 150,00 kr.             | 02-02-2024                           | status 🥖               |
| Ę           | Information til kunder | I Side 1 af 1                                      | l ▶ ▶  Viser (1-10 of 3)           |                            |                                    |                        |                        |                                      |                        |
| Ē           | Virksomhedsprofil      |                                                    |                                    |                            |                                    |                        |                        |                                      |                        |
| 0           | Om BS Web              |                                                    |                                    |                            |                                    |                        |                        |                                      |                        |
|             |                        |                                                    |                                    |                            |                                    |                        |                        |                                      |                        |
|             |                        | Total beløb Total beløb o<br>210,00 kr. 300,00 kr. | pkrævet                            |                            |                                    |                        |                        |                                      | ↓ Eksportér betalinger |

For at søge i dine betalinger, kan du vælge perioden, du vil søge inden for (**startdato** og **slutdato**), og filtere på (betalings)**status** eller på specifikke **kunder**. Du kan også vælge at få vist de **opkrævningstyper**, som betalingerne består af.

|         | BETALINGSSERVICE       |                                                                                                  |                                 |                       |                        |                    |                      |
|---------|------------------------|--------------------------------------------------------------------------------------------------|---------------------------------|-----------------------|------------------------|--------------------|----------------------|
| ξ       | Hjem                   | Betalinger                                                                                       |                                 |                       |                        |                    |                      |
| <b></b> | Betalinger             | Vælg slutdato         Vælg slutdato         F           01-01-2024         23-02-2024         88 | iiltrer på status<br>▽ Status ~ | Kunder                | 📒 Vis opkrævningstyper |                    |                      |
|         | Posteringsoversigt     |                                                                                                  |                                 |                       | II                     | 1                  |                      |
|         | Kommende betalinger    | Kundenummer 🗠 Kundenavn                                                                          |                                 | Forfaldsdato          |                        | Seneste status 🔶 🔶 | Egen status 🗠 4      |
|         | Opkrævningstyper       | 0000000000000 Mr Rejection                                                                       | Afvist                          | 01-02-2024 90,00 kr.  | 0,00 kr.               | 02-02-2024         | status 3 🥖           |
|         | Kunder                 | 00000000000000000000000000000000000000                                                           | Opkrævning sendt                | 01-02-2024 150,00 kr. | 150,00 kr.             | 02-02-2024         | status 🥖             |
|         | Information til kunder | ∢ ∢ Side 1 af 1 > >  Viser(1-                                                                    | 10 of 3)                        |                       |                        |                    |                      |
|         | Virksomhedsprofil      |                                                                                                  |                                 |                       |                        |                    |                      |
|         | Om BS Web              |                                                                                                  |                                 |                       |                        |                    |                      |
|         |                        |                                                                                                  |                                 |                       |                        |                    |                      |
|         |                        | Total beløb Total beløb opkrævet<br>210,00 kr. 300,00 kr.                                        |                                 |                       |                        | (                  | Eksportér betalinger |

Klikker du på en specifik betaling, får du mulighed for at skrive en note til betalingen, som ses i kolonnen **'Egen status'** yderst til højre.

|      | BETALINGSSERVICE       |                                         |                       |                  |                  |                |                        |                    |                                |
|------|------------------------|-----------------------------------------|-----------------------|------------------|------------------|----------------|------------------------|--------------------|--------------------------------|
| ŝ    | Hjem                   | Betalinger                              |                       |                  |                  |                |                        |                    |                                |
|      | Betalinger             | Vælg startdato Vælg                     | slutdato Filtrer på   | status           | Kunder           |                |                        |                    |                                |
|      |                        | 01-01-2024 🔛 23-                        | -02-2024 📓 🖓 Sta      | atus ~           | Vælg specifikke  | kunder ~       | 📰 Vis opkrævningstyper |                    |                                |
| 15th | Posteringsoversigt     |                                         |                       |                  |                  |                |                        |                    |                                |
| 翩    | Kommende betalinger    | Kundenummer 🗠 🕁                         | Kundenavn 🛧 🗸         | Status 🗠 4       | Forfaldsdato 👘 🗸 | Opkrævet beløb | ↑ ↓ Betalt beløb ↑ ↓   | Seneste status 👘 🗄 | Egen status 🛛 🛧 🗸              |
|      |                        | 00000000000002                          | Børge Å. Æskildsen    | Opkrævning sendt | 01-02-2024       | 60,00 kr.      | 60,00 kr.              | 02-02-2024         | status233 🥖                    |
|      | Opkrævningstyper       | 00000000000003                          | Mr Rejection          | Afvist           | 01-02-2024       | 90,00 kr.      | 0,00 kr.               | 02-02-2024         | status 3 🥒                     |
| 心    | Kunder                 | 000000000000000000000000000000000000000 | Peter Jensen          | Opkrævning sendt | 01-02-2024       | 150,00 kr.     | 150,00 kr.             | 02-02-2024         | status 🥒                       |
| Ģ    | Information til kunder | ∉ ∢ Side 1 af 1                         | ▶ ▶  Viser(1-10 af 3) |                  |                  |                |                        |                    |                                |
| ۵    | Virksomhedsprofil      |                                         |                       |                  |                  |                |                        |                    |                                |
| ()   | Om BS Web              |                                         |                       |                  |                  |                |                        |                    |                                |
|      |                        |                                         |                       |                  |                  |                |                        |                    |                                |
|      |                        |                                         |                       |                  |                  |                |                        |                    |                                |
|      |                        | Total beløb og<br>210,00 kr. 300,00 kr. | okrævet               |                  |                  |                |                        | (                  | ightarrow Eksportér betalinger |

Du kan søge i betalingsdata fem år tilbage plus løbende kalenderår.

OBS! Hvis du ophører med at være BS Web-kunde, bliver alle data slettet. Derfor skal du huske at gemme data i et andet system, så du har dit eget bogføringsgrundlag, inden aftaleforholdet ophører.

#### **Betalingsstatus**

Betalingens status kan du se i kolonnen **'Status'**.

| BETALINGSSERVICE       |                                                           |                  |                  |                |                                                                         |                                      |                                   |
|------------------------|-----------------------------------------------------------|------------------|------------------|----------------|-------------------------------------------------------------------------|--------------------------------------|-----------------------------------|
| Hjem                   | Betalinger                                                |                  |                  |                |                                                                         |                                      |                                   |
| Betalinger             | Vælg startdato Vælg slutdato Filt                         | rer på status    | Kunder           |                | -                                                                       |                                      |                                   |
| Posteringsoversigt     | 01-01-2024 📷 23-02-2024 📷 🕅                               | / Status         | Vælg specifikke  | kunder 🗸       | Vis opkrævningstyper                                                    |                                      |                                   |
| Kommende betalinger    | Kundenummer 🗠 Kundenavn 🛧                                 | ↓ Status ↑↓      | Forfaldsdato 🗠 🗸 | Opkrævet beløb | $\uparrow \downarrow \qquad \textbf{Betalt beløb}  \uparrow \downarrow$ | Seneste status $\uparrow \downarrow$ | Egen status $\uparrow \downarrow$ |
|                        | 000000000000002 Børge Å. Æskilds                          | Opkrævning sendt | 01-02-2024       | 60,00 kr.      | 60,00 kr.                                                               | 02-02-2024                           | status233 🥒                       |
| Opkrævningstyper       | 00000000000000 Mr Rejection                               | Afvist           | 01-02-2024       | 90,00 kr.      | 0,00 kr.                                                                | 02-02-2024                           | status 3 🥒                        |
| Kunder                 | 00000000000000 Peter Jensen                               | Opkrævning sendt | 01-02-2024       | 150,00 kr.     | 150,00 kr.                                                              | 02-02-2024                           | status 🥖                          |
| Information til kunder | ◀ ◀ Side 1 af 1 ▶ ▶  Viser(1-10                           | of 3)            |                  |                |                                                                         |                                      |                                   |
| Virksomhedsprofil      |                                                           |                  |                  |                |                                                                         |                                      |                                   |
| Om BS Web              |                                                           |                  |                  |                |                                                                         |                                      |                                   |
|                        |                                                           |                  |                  |                |                                                                         |                                      |                                   |
|                        |                                                           |                  |                  |                |                                                                         |                                      |                                   |
|                        | Total beløb Total beløb opkrævet<br>210,00 kr. 300,00 kr. |                  |                  |                |                                                                         | (.                                   | 🕹 Eksportér betalinger            |

En betaling kan have ti forskellige statusser:

| Betalt via BS                | Kunden har betalt via Betalingsservice                                                                 |
|------------------------------|----------------------------------------------------------------------------------------------------|
| Betalt via Indbetalingskort  | Kunden har betalt via Indbetalingskort                                                                 |
| Tilbageført BS Betaling      | Kundens pengeinstitut har tilbageført betaling senest<br>to dage efter betalingsdagen                  |
| Tilbageført indbetalingskort | Kundens pengeinstitut har tilbageført betaling senest<br>to dage efter betalingsdagen                  |
| Afvist                       | Kunden har bedt sit pengeinstitut om at afvise<br>betalingen                                           |
| Afvist gebyr                 | Kundens pengeinstitut tager et gebyr for manuel<br>håndtering af betalingen, som blev afvist pga. fejl |
| Opkrævning sendt             | Opkrævning er afsendt                                                                                  |
| Afmeldt                      | Kunden eller pengeinstituttet har afmeldt aftalen<br>inden betalingsdagen                              |
| Ukendt indbetaler            | Kunden har tastet forkert (indtastet<br>betalingsidentitet kan ikke omsættes til et<br>kundenummer)    |

### Posteringsoversigt

På siden **'Posteringsoversigt'** kan du se posteringerne, som er kørt igennem BS Web.

| BETALINGSSERVICE         |                    |               |                     |                                  |             |
|--------------------------|--------------------|---------------|---------------------|----------------------------------|-------------|
| G Hjem                   | Posteringsoversigt |               |                     |                                  |             |
| 📰 Betalinger             | Vælg startdato     | Vælg slutdato | Vælg Posteringstype |                                  | _           |
| 🕉 Posteringsoversigt     | Posteringsdato     | Beløb 🗠       | Indsat/Hævet        | Posteret via 🗠 🕫                 | Se detaljer |
| ன Kommende betalinger    | 01-02-2024         | 240,00 kr.    | Indsat              | Opkrævet via BS ฮ                | Se detaljer |
| ≗— Opkrævningstyper      | 01-02-2024         | 60,00 kr.     | Indsat              | Opkrævet vis indbetalingskort ta | Se detaljer |
| n Kunder                 |                    |               |                     |                                  |             |
| 💭 Information til kunder |                    |               |                     |                                  |             |
| Virksomhedsprofil        |                    |               |                     |                                  |             |
| 🕧 Om BS Web              |                    |               |                     |                                  |             |
|                          |                    |               |                     |                                  |             |

Siden kan bruges som en søgefunktion. Her kan du vælge perioden, du ønsker at søge inden for (**startdato** og **slutdato**), og hvilken **posteringstype** du vil se.

|        | BETALINGSSERVICE       |                    |               |                     |                                    |             |
|--------|------------------------|--------------------|---------------|---------------------|------------------------------------|-------------|
|        | Hjem                   | Posteringsoversigt |               |                     |                                    |             |
|        | Betalinger             | Vælg startdato     | Vælg slutdato | Vælg Posteringstype |                                    |             |
| -      |                        | Februar V 2024 V   | Marts ~ 2024  | → V Alle >          | ×.                                 | 🛱 Print     |
| luit . | Posteringsoversigt     | Posteringsdato 🗠 🕂 | Beløb ∻ ⊎ Ir  | ndsat/Hævet ∧↓      | Posteret via $\uparrow \downarrow$ | Se detaljer |
|        | Kommende betalinger    | 01-02-2024         | 240,00 kr. Ir | ndsat               | Opkrævet via BS ਛ                  | Se detaljer |
|        | Opkrævningstyper       | 01-02-2024         | 60,00 kr. Ir  | ndsat               | Opkrævet via indbetalingskort sa   | Se detaljer |
|        | Kunder                 |                    |               |                     |                                    |             |
|        | Information til kunder |                    |               |                     |                                    |             |
|        | Virksomhedsprofil      |                    |               |                     |                                    |             |
|        | Om BS Web              |                    |               |                     |                                    |             |
|        |                        |                    |               |                     |                                    |             |

Klikker du på en specifik postering eller på **'Se detaljer'**, får du flere oplysninger om den den enkelte postering.

|    | BETALINGSSERVICE       |                    |               |                     |                                 |             |
|----|------------------------|--------------------|---------------|---------------------|---------------------------------|-------------|
|    | Hjem                   | Posteringsoversigt |               |                     |                                 |             |
|    | Betalinger             | Vælg startdato     | Vælg slutdato | Vælg Posteringstype |                                 |             |
| 15 | Posteringsoversigt     | Posteringsdato     | Beløb r.u     | Indsat/Hævet ++     | Posteret via 🚽 🖓                | Se detaljer |
|    | Kommende betalinger    | 01-02-2024         | 240,00 kr.    | Indsat              | Opkrævet via BS 📕               | Se detaljer |
|    | Opkrævningstyper       | 01-02-2024         | 60,00 kr.     | Indsat              | Opkrævet via indbetalingskort 📾 | Se detaljer |
|    | Kunder                 |                    |               |                     |                                 |             |
|    | Information til kunder |                    |               |                     |                                 |             |
|    | Virksomhedsprofil      |                    |               |                     |                                 |             |
|    | Om BS Web              |                    |               |                     |                                 |             |
|    |                        |                    |               |                     |                                 |             |
|    |                        |                    |               |                     |                                 |             |

Du kan søge i posteringssdata fem år tilbage plus løbende kalenderår.

OBS! Hvis du ophører med at være BS Web-kunde, bliver alle data slettet. Derfor skal du huske at gemme data i et andet system, så du har dit eget bogføringsgrundlag, inden aftaleforholdet ophører.

### Kommende betalinger

Siden **'Kommende betalinger'** viser de opkrævninger, du allerede har indtastet. Det vil sige, at du her ser hvilke opkrævninger, der fremover vil blive dannet pr. måned, hvis du ikke ændrer noget.

| BETALINGSSERVICE      |                                                                                    |                                                 |            |                    |
|-----------------------|------------------------------------------------------------------------------------|-------------------------------------------------|------------|--------------------|
| G Hjem                | Kommende betalinger                                                                |                                                 |            |                    |
| 🖃 Betalinger          | Nuværende betalingsdato: 7                                                         |                                                 |            | Se BS Web kalender |
| Posteringsoversig     | Deadine ror at ænore betainger er manedens 6. sidste bank<br>Opkrævningstype Kunde | ag, se Bs web kalenderen for specifikke datoer. |            |                    |
| 🗑 Kommende betalin    | Jan Feb Mar Apr Maj Jun                                                            | Jul Aug Sep Okt Nov Dec 🗸 Veelg all             |            |                    |
| 🚞 Opkrævningstype     | Indtastede opkrævninger - fordelt på kunder                                        |                                                 |            |                    |
| n Kunder              | For Marts har du indtastet opkrævninger for i alt                                  |                                                 |            | 324,00 kr.         |
| 🗐 Information til kun | Kundenummer                                                                        | Kundenavn                                       | Beløb      |                    |
| - Virksomhedsprofil   | 200000000000000000000000000000000000000                                            | Børge Ä. Æskildsen                              | 324,00 kr. |                    |
| () Om BS Web          | For April har du indtastet opkrævninger for i alt                                  |                                                 |            | 1.281,00 kr.       |
|                       | Kundenummer                                                                        | Kundenavn                                       | Beløb      |                    |
|                       | 00000000000000                                                                     | Peter Jensen                                    | 500,00 kr. |                    |
|                       | 000000000000000000000000000000000000000                                            | Børge Å. Æskildsen                              | 774,00 kr. |                    |
|                       | 123test                                                                            | test123                                         | 7.00 kr.   |                    |

Du kan vælge at se kommende betalinger enten ud fra dine **kunder** eller på tværs af **opkrævningstyper** ved at vælge mellem de to felter øverst på siden. Her vælger du så, hvilke måneder du vil fokusere på.

| ÷     | BETALINGSSERVICE       |                                            |                                                                    |            |                    |
|-------|------------------------|--------------------------------------------|--------------------------------------------------------------------|------------|--------------------|
|       | Hjem                   | Kommende betalinger                        |                                                                    |            |                    |
|       | Betalinger             | Nuværende betalingsdato: 7                 |                                                                    |            | Se BS Web kalender |
| Jak - | Posteringsoversigt     | Deadline for at ændre betalinger er månede | ins 8. sidste bankdag. Se BS Web kalenderen for specifikke datoer. |            |                    |
|       | Kommende betalinger    | Jan Feb Mar Apr M                          | a) Jun Jul Aug Sep Okt Nov Dec 🗸 v                                 | /ælg alle  |                    |
| 000   | Opkrævningstyper       | Indtastede opkrævninger – forde            | lt på opkrævningstype                                              |            |                    |
|       | Kunder                 | For Marts har du indtastet opkrævnin       | ger for i alt                                                      |            | 324,00 kr.         |
| Ę     | Information til kunder | Nummer                                     | Opkrævningstype                                                    | Beløb      |                    |
| Ē     | Virksomhedsprofil      | 3423                                       | erew                                                               | 324,00 kr. |                    |
| ()    | Om BS Web              | For April har du indtastet opkrævning      | er for i alt                                                       |            | 1.281,00 kr.       |
|       |                        | Nummer                                     | Opkrævningstype                                                    | Beløb      |                    |
|       |                        | 2                                          | Heating and water                                                  | 800,00 kr. |                    |
|       |                        | 3                                          | Tax                                                                | 107,00 kr. |                    |
|       |                        | 4                                          | Flix                                                               | 50.00 kr.  |                    |

I toppen af siden kan du se, hvilken dag i måneden dine betalinger bliver opkrævet. Ønsker du at ændre dette, kan du gøre det på siden **'Opkrævningstyper'** ved at bruge menuen i venstre side.

| BE BET   | ETALINGS SERVICE    |                                                                      |                                                                  |            |                    |
|----------|---------------------|----------------------------------------------------------------------|------------------------------------------------------------------|------------|--------------------|
| Gi Hjen  | m                   | Kommende betalinger                                                  |                                                                  |            |                    |
| es Beta  | talinger            | Nuværende betalingsdato: 7                                           |                                                                  |            | Se BS Web kalender |
| 🕤 Post   | steringsoversigt    | Deadline for at ændre betalinger er måneden<br>Onkrævningstype Kunde | a 8. sidste bankdag. Se BS Web kalenderen for specifikke datoer. |            |                    |
| 🗑 Kom    | mmende betalinger   | Jan Feb Mar Apr Maj                                                  | Jun Jul Aug Sep Okt Nov Dec 🗸 Vel                                | g alle     |                    |
| i Opki   | krævningstyper      | Indtastede opkrævninger – fordelt                                    | : på opkrævningstype                                             |            |                    |
| √ Kuna   | nder                | For Marts har du indtastet opkrævning                                | er for i alt                                                     |            | 324,00 kr.         |
| 💭 Info   | ormation til kunder | Nummer                                                               | Opkrævningstype                                                  | Beløb      |                    |
| 📋 Virk   | ksomhedsprofil      | 3423                                                                 | erew                                                             | 324,00 kr. |                    |
| (j) Om 1 | BS Web              | For April har du indtastet opkrævninger                              | for i alt                                                        |            | 1.281,00 kr.       |
|          |                     | Nummer                                                               | Opkrævningstype                                                  | Beløb      |                    |
|          |                     | 2                                                                    | Heating and water                                                | 800,00 kr. |                    |
|          |                     | 3                                                                    | Тах                                                              | 107,00 kr. |                    |
|          |                     | 4                                                                    | Flix                                                             | 50.00 kr.  |                    |

Husk, at hvis du ønsker at ændre betalinger, skal du gøre det inden månedens 8. sidste bankdag – det vil sige kl. 02.00 om natten mellem den 9.-sidste og 8.-sidste bankdag. Du kan se de specifikke datoer, hvis du klikker på **'Se BS Web kalender'** øverst til højre på siden.

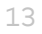

### Opkrævningstyper

På siden **'Opkrævningstyper'** kan du oprette og vedligeholde dine opkrævninger.

| connect | Home     | BETALINGSSERVICE                                                                                                |                                                                   |                                                     |                   |            |                            |
|---------|----------|----------------------------------------------------------------------------------------------------|-------------------------------------------------------------------|-----------------------------------------------------|-------------------|------------|----------------------------|
|         |          | Hjem                                                                                                    | Opkrævningsty                                                     | per                                                 |                   |            | + Opret ny opkrævningstype |
|         |          | Betalinger                                                                                                    | Vælg betalingsdato                                                |                                                     |                   |            | Betalingsdato              |
|         |          | Posteringsoversigt                                                                                              | Vælg hvilken dag på måneden i<br>Det vil gælde for alle betalinge | nvorpå følgende betalinger vil blive opkrævet<br>r. |                   |            | 8 ~                        |
|         |          | Kommende betalinger                                                                                             | Q Søg på betalingstekst, be                                       | talingsnummer                                       |                   |            |                            |
|         | :::      | Opkrævningstyper                                                                                                |                                                                   |                                                     |                   |            | 0/35                       |
|         | <u>^</u> | Kunder                                                                                                    | Nummer 🛧 🤟                                                        | Tekst 🔨                                             | Beløbstype 🛧 🗸    | Beløb ↑↓   | Betales hver               |
|         |          | Kunuur                                                                                                    | 1                                                                 | Insurance                                           | Individuelt beløb | -          | Apr                        |
|         |          | Information til kunder                                                                                          | 2                                                                 | Heating                                             | Samme beløb       | 40,00 kr.  | Apr, Aug, Okt              |
|         |          | Virksomhedsprofil                                                                                               | 3                                                                 | Tax                                                 | Individuelt beløb | -          | Apr, Okt                   |
|         |          | Contraction of the second second second second second second second second second second second second second s | 4                                                                 | Flix                                                | Samme beløb       | 430,00 kr. | Apr, Sep                   |
|         |          | Om BS Web                                                                                                    |                                                                   |                                                     |                   |            |                            |

Du skal vælge, hvornår på måneden dine opkrævninger skal betales. Gør dette i øverste felt **'Vælg betalingsdato'**. Datoen vil være fælles for alle dine opkrævningstyper. Falder din betalingsdato på en helligdag eller i en weekend, rykkes forfaldsdatoen automatisk til efterfølgende bankdag.

| Horr   | BETALINGSSERVICE       |                                                                     |                                                  |                   |            |                            |
|--------|------------------------|---------------------------------------------------------------------|--------------------------------------------------|-------------------|------------|----------------------------|
| :<br>G | ) Hjem                 | Opkrævningstyp                                                      | per                                              |                   |            | + Opret ny opkrævningstype |
|        | Betalinger             | Betalingsdato                                                       |                                                  |                   |            |                            |
|        | Posteringsoversigt     | Vælg bvilken dag på måneden hv<br>Det vil gælde for alle betalinger | vorpå følgende betalinger vil blive opkræve<br>S | t                 |            | 8 ~                        |
|        | Kommende betalinger    | Q Søg på betalingstekst, bet                                        | alingsnummer                                     |                   |            |                            |
| :::    | Opkrævningstyper       |                                                                     |                                                  |                   |            | 0/35                       |
|        | Kunder                 | Nummer 🛧 4                                                          | Tekst 🔿 🧄                                        | Beløbstype 🗠 🕂 🔶  | Beløb ⊕ ↓  | Betales hver               |
|        |                        | 1                                                                   | Insurance                                        | Individuelt beløb |            | Apr                        |
|        | Information til kunder | 2                                                                   | Heating                                          | Samme beløb       | 40,00 kr.  | Apr, Aug, Okt              |
| Ē      | Virksomhedsprofil      | 3                                                                   | Tax                                              | Individuelt beløb |            | Apr, Okt                   |
|        |                        | 4                                                                   | Flix                                             | Samme beløb       | 430,00 kr. | Apr, Sep                   |
|        | Om BS Web              |                                                                     |                                                  |                   |            |                            |

Har du allerede oprettet opkrævningstyper, kan du bruge siden til at få overblik over de eksisterende opkrævninger og søge på dem. På listen over dine opkrævningstyper kan du vælge en specifik opkrævningstype og få detaljer om denne.

Har du ændringer til en opkrævningstype, finder du den på listen og klikker på den. Det er også her du helt kan slette en opkrævningstype.

#### Opret en opkrævning

Du skal oprette dine opkrævningstyper for at kunne opkræve betalinger fra dine kunder. Vælg **'Opret ny opkrævningstype'** for at oprette en opkrævningstype.

| Home | BETALINGSSERVICE       |                                                                   |                                                    |                   |            |                            |
|------|------------------------|-------------------------------------------------------------------|----------------------------------------------------|-------------------|------------|----------------------------|
| ŵ    | Hjem                   | Opkrævningsty                                                     | per                                                |                   |            | + Oprat ny opkrævningstype |
|      | Betalinger             | Velo hetalingedato                                                |                                                    |                   |            | Betalingsdato              |
|      | Posteringsoversigt     | Vælg hvilken dag på måneden h<br>Det vil gælde for alle betalinge | worpå følgende betalinger vil blive opkrævet<br>r. |                   |            | 8 ~                        |
|      | Kommende betalinger    | Q Søg på betalingstekst, be                                       | talingsnummer                                      |                   |            |                            |
| :::  | Opkrævningstyper       |                                                                   |                                                    |                   |            | 0/3                        |
|      | Kunder                 | Nummer 🛧 🖟                                                        | Tekst 🛧 🎄                                          | Beløbstype 🗠 🕁    | Beløb 🔿 🔶  | Betales hver               |
|      |                        | 1                                                                 | Insurance                                          | Individuelt beløb |            | Apr                        |
|      | Information til kunder | 2                                                                 | Heating                                            | Samme beløb       | 40,00 kr.  | Apr, Aug, Okt              |
|      | Virksomhedsprofil      | 3                                                                 | Tax                                                | Individuelt beløb | 2          | Apr, Okt                   |
|      |                        | 4                                                                 | Flix                                               | Samme beløb       | 430,00 kr. | Apr, Sep                   |
|      | Om BS Web              |                                                                   |                                                    |                   |            |                            |

Herefter vælger du, om opkrævningen er et individuelt beløb eller samme beløb. Vælg **'Individuelt beløb'**, hvis dine kunder ikke skal betale det samme beløb. Vælg **'Samme beløb'**, hvis alle modtagere af opkrævningen skal betale det samme beløb.

| pret ny opkrævningstype |
|-------------------------|
| Betalingsdato           |
|                         |
|                         |
|                         |
|                         |
|                         |
|                         |
|                         |
|                         |
|                         |
|                         |

Herefter skal du give din opkrævningstype et **betalingsnummer**. Nummeret bestemmer, i hvilken rækkefølge opkrævningstypen bliver vist på din kundes betalingsoversigt eller indbetalingskort. Du kan ikke ændre nummeret, når først det er oprettet.

Giv derefter din opkræving en sigende **tekst**, så du senere nemt kan genkende opkrævningen og ved, hvad den rummer.

Har du valgt **'Samme beløb'** skal du også angive det beløb, der skal opkræves. Til sidst vælger du den eller de **betalingsmåneder**, hvor beløbet skal opkræves og trykker **'Gem ændringer'**.

| BETALINGSSERVICE         |                                                                       | Opkrævningstype                                 | ×     |                            |  |
|--------------------------|-----------------------------------------------------------------------|-------------------------------------------------|-------|----------------------------|--|
| 🛱 Hjem                   | Opkrævningstype                                                       | Belebstroe                                      | 1     | + Opret ny opkrævningstype |  |
| eel Betalinger           | Vælg hetalingsdato                                                    | Samme beløb Individuelt beløb                   | (i)   | Betalingsdato              |  |
| 🗇 Posteringsoversigt     | Vælg hviken dag på måneden hvor<br>Det vil gælde for alle betalinger: | Betalingsnummer (Kun tal)<br>fx:12345           | 0     |                            |  |
| Kommende betalinger      | Q. Søg på betalingstekst, betalin                                     | Tekst*                                          | 0/5   |                            |  |
| Opkrævningstyper         |                                                                       | Beleb (x:)*                                     | 0/40  |                            |  |
| ∧ Kunder                 | Nummer 🛧 4                                                            | fx 1299,95                                      | 0/10  | Betales hver<br>Apr, Jul   |  |
| 💭 Information til kunder | 3                                                                     | Betalingsmåneder 🕕                              | . 1   | Apr, Okt                   |  |
| 🚊 Virksomhedsprofil      | 4                                                                     | Jan Feb Mar Apr Maj Jun Jul Aug Sep Okt Nov Dec |       | Apr                        |  |
| () Om BS Web             | 342                                                                   | Veigale                                         |       | Maj<br>alle måneder        |  |
|                          | 32423                                                                 |                                                 | - 1   | Apr                        |  |
|                          | 4 4 Side 1 of 1 > >                                                   | √ Gemændr                                       | inger |                            |  |
|                          |                                                                       |                                                 |       |                            |  |

Når du har oprettet en opkrævningstype, kan du nemt vælge at tilknytte opkrævningen til alle dine kunder. Det gør du ved at klikke opkrævningstypen på listen og derefter vælge **'Tilføj alle kunder til opkrævningstype'**.

| Home | BETALINGSSERVICE |                                                                        | Opkrævningstype ×                                                 |   |                            |
|------|------------------|------------------------------------------------------------------------|-------------------------------------------------------------------|---|----------------------------|
| ធ    |                  | Opkrævningstype                                                        | Belakstras                                                        |   | + Opret ny opkrævningstype |
|      |                  | Vala hatalingadata                                                     | Samme beløb Individuelt beløb                                     |   | Betalingsdato              |
| 5    |                  | Vælg hvilken dag på måneden hvor<br>Det vil gælde for alle betalinger. | Betalingsnummer (Kun tal)* 4                                      |   | 7 ~                        |
|      |                  | Q. Søg på betalingstekst, betali                                       | Tekst*                                                            |   |                            |
|      | Opkrævningstyper |                                                                        | Filix ()<br>Balah (kr.)*                                          |   |                            |
| 心    |                  | Nummer (* 4).                                                          | 50 O                                                              | ] | Betales hver               |
| P    |                  | 3                                                                      | Betalingsmåneder ①                                                |   | Apr. Okt                   |
|      |                  | 4                                                                      | Jan Feb Mar Apr Maj Jun Jul Aug Sep Okt Nov Dec                   |   |                            |
| 0    |                  | 5                                                                      | v Vmlg alle                                                       |   | Mar, Maj, Sep              |
|      |                  | 3423                                                                   |                                                                   |   | alle måneder               |
|      |                  | 32423                                                                  | 🕀 Tilføj alle kunder til opkrævningstype 🛛 🗸 Slet 🗸 Gem ændringer |   |                            |
|      |                  | l∢ ∢ Side 1 af1 ▶ 🕂                                                    | Videf (I-ID at /)                                                 |   |                            |

### Kunder

| connect | X | BETALINGSSERVICE       |                                         |                                 |                               |                |           |                            |
|---------|---|------------------------|-----------------------------------------|---------------------------------|-------------------------------|----------------|-----------|----------------------------|
|         |   | Hjem                   | Kunder                                  |                                 |                               |                |           | + Opret ny kunde           |
|         |   | Betelinger             | 🛓 Importér kunder                       | Eksportér kunder 🗎 Eksportér sk | abelon                        |                |           |                            |
|         |   | Posteringsoversigt     | Q Søg kundenummer, navn, eg             | an tekst                        |                               |                |           |                            |
|         |   | Kommende betalinger    | Kundenummer 🗠 🗸                         | Kundenavn 🛧 🗸                   | Adresse $\uparrow \downarrow$ | Postnummer 🛧 🧄 | Ву        | 0/35                       |
|         |   | Opkrævningstyper       | 0000000000002                           | Børge Å. Æskildsen              | addr1                         | 3000           | Helsingør | ightarrow Opkrævningstyper |
|         | 心 | Kunder                 | 0000000000003                           | Mr Rejection                    | addr1                         | 3000           | Helsingør | → Opkrævningstyper         |
|         |   |                        | 000000000000000000000000000000000000000 | Peter Jensen                    | addr1                         | 3000           | Helsingør | ightarrow Opkrævningstyper |
|         |   | Information til kunder | 66784625337988                          | Playwright test customer        | Rådhuspladsen 1               | 3000           | Helsingør | ightarrow Opkrævningstyper |

På siden **'Kunder'** finder du et overblik over alle dine kunder.

Du kan her søge en specifik kunde frem ved at anvende søgefeltet øverst. Søg fx på kundenummer, navn mv. Du får flere detaljer om en kunde ved at klikke på kunden på listen. Det er også her, du kan ændre oplysninger på dine kunde.

Yderst til højre i **'Opkrævningstyper'**, kan du se hvilke opkrævninger, som den pågældende kunde modtager. Du kan også se detaljer om beløb, hvilke måneder mv. Det er også her, du kan fjerne opkrævninger fra kunden og tilføje nye.

| connect |   | BETALINGSSERVICE       |                             |                          |                 |                |           |                            |
|---------|---|------------------------|-----------------------------|--------------------------|-----------------|----------------|-----------|----------------------------|
|         |   | Hjem                   | Kunder                      |                          |                 |                |           | + Opret ny kunde           |
|         |   | Betalinger             | 🛓 Importér kunder 🔿 🗘       | Eksportér kunder         | kabelon         |                |           |                            |
|         |   | Posteringsoversigt     | Q Søg kundenummer, navn, eg | n tekst                  |                 |                |           | 0/25                       |
|         |   | Kommende betelinger    | Kundenummer 🔿 🤞             | Kundenavn 🔿 🖗            | Adresse 🗠 4     | Postnummer 🗠 🗸 | Ву        | ct ()                      |
|         |   | Opkrævningstyper       | 00000000000002              | Børge Å. Æskildsen       | addr1           | 3000           | Helsingør | ightarrow Opkrævningstyper |
|         | 心 | Kunder                 | 00000000000003              | Mr Rejection             | addr1           | 3000           | Helsingør | ightarrow Opkrævningstyper |
|         |   |                        | 00000000000000              | Peter Jensen             | addrl           | 3000           | Helsingør | ightarrow Opkrævningstyper |
|         |   | Information til kunder | 66784625337988              | Playwright test customer | Rådhuspladsen 1 | 3000           | Helsingør | ightarrow Opkrævningstyper |

#### Opret en ny kunde

Du kan oprette nye kunder enten manuelt, én ad gangen, eller gennem vores excel-skabelon, flere kunder ad gangen

OBS! Når du har oprettet nye kunder, skal du huske at koble dem med en eller flere opkrævningstyper. Ellers modtager kunden ikke nogle opkrævninger, og dermed modtager du ikke betalinger.

#### Manuel oprettelse

Du kan vælge at oprette alle dine kunder manuelt ved at klikke på **'Opret ny kunde'** øverst til højre. Herefter angiver du de nødvendige oplysninger.

| connect | <b>BETALINGS</b> SERVICE |                             |                          |                 |                |           |                            |
|---------|--------------------------|-----------------------------|--------------------------|-----------------|----------------|-----------|----------------------------|
|         | C Hjem                   | Kunder                      |                          |                 |                |           | + Opret ny kunde           |
|         | 📧 Betalinger             | 🛓 Importér kunder           | Eksportér kunder         | r skabelon      |                |           |                            |
|         | S Posteringsoversigt     | Q Søg kundenummer, navn, eg | gen tekst                |                 |                |           |                            |
|         | 🕅 Kommende betaling:     | r<br>Kundenummer ∱⇒         | Kundenavn 🔨 🔶            | Adresse 🛧 4     | Postnummer 🛧 🔶 | Ву        | 0/35                       |
|         | 🗮 Opkrævningstyper       | 0000000000002               | Børge Å. Æskildsen       | addr1           | 3000           | Helsingør | ightarrow Opkrævningstyper |
|         | പ്പ് Kunder              | 00000000000003              | Mr Rejection             | addr1           | 3000           | Helsingør | ightarrow Opkrævningstyper |
|         |                          | 00000000000000              | Peter Jensen             | addr1           | 3000           | Helsingør | ightarrow Opkrævningstyper |
|         | Guinformation til kund   | 66784625337988              | Playwright test customer | Rådhuspladsen 1 | 3000           | Helsingør | ightarrow Opkrævningstyper |

#### Oprettelse via Excel-skabelon

Du kan også oprette dine kunder ved at bruge vores Excel-skabelon. Klik på 'Eksportér skabelon'.

| connect | R | BETALINGSSERVICE       |                             |                          |                 |                |           |                            |
|---------|---|------------------------|-----------------------------|--------------------------|-----------------|----------------|-----------|----------------------------|
|         |   | Hjem                   | Kunder                      |                          |                 |                |           | + Opret ny kunde           |
|         |   | Betalinger             | 🛓 Importêr kunder           | Eksportér kunder         | skabelon        |                |           |                            |
|         |   | Posteringsoversigt     | Q Søg kundenummer, navn, eg | en tekst                 |                 |                |           | 0/05                       |
|         |   | Kommende betalinger    | Kundenummer 🔿 🕹             | Kundenavn 🛛 🋧 🐇          | Adresse 🛧 🕹     | Postnummer 🗠 🔶 | Ву        |                            |
|         |   | Opkrævningstyper       | 0000000000002               | Børge Å. Æskildsen       | addr1           | 3000           | Helsingør | ightarrow Opkrævningstyper |
|         | 心 | Kunder                 | 00000000000003              | Mr Rejection             | addr1           | 3000           | Helsingør | ightarrow Opkrævningstyper |
|         |   |                        | 00000000000000              | Peter Jensen             | addr1           | 3000           | Helsingør | ightarrow Opkrævningstyper |
|         |   | Information til kunder | 66784625337988              | Playwright test customer | Rådhuspladsen 1 | 3000           | Helsingør | ightarrow Opkrævningstyper |

| F | 3       | •    | $\times \checkmark$ | fx       |          |          |        |           |         |       |           |           |           |           |   |
|---|---------|------|---------------------|----------|----------|----------|--------|-----------|---------|-------|-----------|-----------|-----------|-----------|---|
|   | A       | В    | С                   | D        | E        | F        | G      | н         | I.      | J     | К         | L         | м         | N         |   |
| 1 | Kundenr | Navn | Adresse1            | Adresse2 | Adresse3 | Adresse4 | Postnr | Landekode | Telefon | Email | EgenTekst | EgenTekst | EgenTekst | EgenTekst | 4 |
| 2 |         |      |                     |          |          |          |        |           |         |       |           |           |           |           |   |
| 3 |         |      |                     |          |          |          |        |           |         |       |           |           |           |           |   |
| 4 |         |      |                     |          |          |          |        |           |         |       |           |           |           |           |   |
| 5 |         |      |                     |          |          |          |        |           |         |       |           |           |           |           |   |
| 1 |         |      |                     |          |          |          |        |           |         |       |           |           |           |           |   |

Udfyld felterne i excel-skabelonen. Herefter gemmer du dokumentet på din computer.

Dernæst vælger du 'Importér kunder' og peger på dit excel-dokument.

| connect |    | BETALINGSSERVICE       |                                         |                          |                 |               |           |                            |
|---------|----|------------------------|-----------------------------------------|--------------------------|-----------------|---------------|-----------|----------------------------|
|         |    | Hjem                   | Kunder                                  |                          |                 |               |           | + Opret ny kunde           |
|         |    | Betalinger             | 🛓 Importér kunder                       | Eksportér kunder         | cabelon         |               |           |                            |
|         |    | Posteringsoversigt     | Q Søg kundenummer, navn, eg             | en tekst                 |                 |               |           |                            |
|         |    | Kommende betalinger    | Kundenummer 🗄 🔶                         | Kundenavn 🕎 🗄            | Adresse 🛧 🗸     | Postnummer ↑↓ | Ву        | 0/35                       |
|         |    | Opkrævningstyper       | 0000000000002                           | Børge Å. Æskildsen       | addr1           | 3000          | Helsingør | ightarrow Opkrævningstyper |
|         | ٩ĥ | Kunder                 | 0000000000003                           | Mr Rejection             | addr1           | 3000          | Helsingør | ightarrow Opkrævningstyper |
|         |    |                        | 000000000000000000000000000000000000000 | Peter Jensen             | addr1           | 3000          | Helsingør | ightarrow Opkrævningstyper |
|         |    | Information til kunder | 66784625337988                          | Playwright test customer | Rådhuspladsen 1 | 3000          | Helsingør | ightarrow Opkrævningstyper |

#### Vigtigt om kundenummer

Når du opretter nye kunder, skal de alle have et unikt kundenummer, som du angiver.

Kundenummeret er det nummer, som identificerer indbetaleren, dvs. din kunde, hos os i Betalingsservice. Kundenummeret skal indbetaler/din kunde bruge sammen med PBS-nr. og debitorgruppenr. (som altid er 00001) for at tilmelde sig Betalingsservice.

Kundenummeret er op til 15 tegn langt og kan bestå af tegnene 0 til 9 og A til Å (kun store bogstaver). Anvend ikke CPR-nummer som kundenummer.

OBS! Da kundenummeret er det nummer, der entydigt identificerer indbetaler i Betalingsservice, kan dette nummer ikke ændres, når en indbetaler først er oprettet. Hvis du har oprettet en indbetaler med forkert kundenummer, eller du vil ændre kundenummeret, er du nødt til først at slette indbetaler og herefter oprette indbetaler og kundenummer på ny.

#### Det er derfor ikke muligt at genbruge et kundenummer.

#### Kobling af dine kunder med opkrævningstyper

Når du har oprettet nye kunder, skal du huske at koble dem sammen med én eller flere opkrævninger.

Det gør du ved at finde din oprettede kunde på listen over kunder og vælge **'Opkrævningstyper'** yderst til højre ud fra kunden. Kobler du ikke kunden sammen med en opkrævningstype, modtager kunden ikke opkrævninger fra dig.

|    | BETALINGSSERVICE       |                               |                           |              |                |               |                            |
|----|------------------------|-------------------------------|---------------------------|--------------|----------------|---------------|----------------------------|
|    | Hjem                   | Kunder                        |                           |              |                |               | + Opret ny kunde           |
|    | Betalinger             | 🛓 Importér kunder 🏠 🗈         | iksportér kunder 📄 Ekspor | tér skabelon |                |               |                            |
|    | Posteringsoversigt     | Q Søg kundenummer; navn, egen | tekst                     |              |                |               |                            |
|    | Kommende betalinger    | Kundenummer 🗠 🗸               | Kundenavn 🔷 🗸             | Adresse 🛧 🗸  | Postnummer 🗠 4 | Ву            | 0/35                       |
|    | Opkrævningstyper       | 0000000000002                 | Børge Å. Æskildsen        | Vej 1        | 2000           | Frederiksberg | → Opkrævningstyper         |
| സ് | Kunder                 | 0000000000003                 | Mr Rejection              | addr1        | 3000           | Helsingør     | ightarrow Opkrævningstyper |
|    | Information til kunder | 0000000000000                 | Peter Jensen              | addr1        | 3000           | Helsingør     | ightarrow Opkrævningstyper |
|    |                        | 123test                       | test123                   | addr1        |                |               | ightarrow Opkrævningstyper |
|    | Virksomhedsprofil      | ∢ ∢ Side 1 af 1 ▶ ▶           | Viser (1-10 af 4)         |              |                |               |                            |
|    | Om BS Web              |                               |                           |              |                |               |                            |
|    |                        |                               |                           |              |                |               |                            |
|    |                        |                               |                           |              |                |               |                            |
|    |                        |                               |                           |              |                |               |                            |

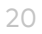

# Information til kunder

På siden **'Information til kunder'** kan du oprette og redigere en fælles besked til alle dine kunder.

|   | BETALINGSSERVICE      |                                                                                                    |
|---|-----------------------|----------------------------------------------------------------------------------------------------|
|   | Hjem                  | Information til kunder                                                                                                    |
|   | Betalinger            | Det er muligt at anvende faste tekster, til at give en fælles besked til alle dine kunder. Disse tekster bliver vist på indbetalingskortet eller<br>på betalingsoversigten, som dine kunder modtager.                                               |
|   | Posteringsoversigt    | Teksten på betalingsoversigten/indbetalingskortet kan være op til 100 linier af højest 60 tegn, og må ikke være af reklamerende art.<br>This is the first line<br>This is the second                                                                |
|   | Kommende betalinge    | this is the third line                                                                                                    |
|   | Opkrævningstyper      | 64/600                                                                                                    |
| 心 | Kunder                | Antal linier 3 × Siet ✓ Gem                                                                                                    |
| þ | Information til kunde | Den tekst, du skriver, figurerer på betalingsoversigten/indbetalingskortet til samtlige kunder, som opkræves, indtil du sletter teksten.                                                                                                    |
| ۵ | Virksomhedsprofil     | Du vil blive faktureret after gældende prisiste pr. linje pr. opkrævning.<br>Det er altid muligt at se de tekstlinier, du sidet har gemt. Ønsker du at gemme ændringer til en eksisterende eller ny tekst, gøres<br>dette ved at klikke på "Slørt". |
|   | Om BS Web             |                                                                                                    |
|   |                       |                                                                                                    |

Teksten vil blive vist på betalingsoversigten / indbetalingskortet til alle de kunder, som bliver opkrævet betalinger. Teksten vil blive ved med at blive vist, indtil du sletter eller redigerer den.

Teksten må ikke være af reklamerende art.

I feltet kan du se den tekst, du sidst har gemt, og som derfor er aktiv. Der er plads til 100 linjer med hver 60 tegn. Du bliver faktureret efter gældende prisliste pr. linje pr. opkrævning.

# Virksomhedsprofil

På siden **'Virksomhedsprofil'** kan du se, hvilke oplysninger vi har registreret om din virksomhed eller forening, herunder bankoplysninger.

### Om BS Web

På siden **'Om BS Web'** kan du finde tekniske oplysninger om versionsnummer samt relevante links til brugerguide mv.